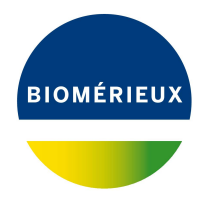

# BIONUMERICS Tutorial: Importing peak data from peak table files

#### 1 Aim

Comprehensive tools for processing electrophoresis fingerprints, both from slab gels and capillary sequencers are incorporated into BIONUMERICS. When fingerprints are run on a capillary sequencers the resulting data can have two different formats: curve files (also referred to as electropherograms, chromatogram files or trace files), or peak tables. In this tutorial we will focus on the import of peak tables.

#### 2 Sample data

Text files containing a listing of peaks can be imported in BIONUMERICS. An example peak file can be downloaded from the Applied Maths website (https://www.applied-maths.com/download/sample-data, click on "VNTR sample peak table"). This example file will be used to illustrate the import steps in this tutorial.

### 3 Importing peak data

- 1. Create a new database (see tutorial "Creating a new database") or open an existing database.
- 2. Select *File* > *Import...* (, Ctrl+I) to call the *Import* dialog box, choose *Import peak table* under *Fingerprint type data* and press <*Import*>.
- 3. Browse to the downloaded and unzipped example data folder VNTR Peak table and select the Beckman\_Sample.txt sample file. Press < *Open* >.

The path is displayed in the *Input* wizard page.

4. Check *Import as fingerprint file*, specify a name (e.g. Beckman1) and press < Next>.

The way the information should be imported in the database can be specified with an import template. In the example Beckman peak file, the dye, sample and pool information is provided.

5. Select the predefined template **Beckman with pools** and press <*Edit*> to call the *Import rules* dialog box.

| mport fingerp      | orint peak tab   | le                |       |        | ? | $\times$ |
|--------------------|------------------|-------------------|-------|--------|---|----------|
| Input<br>Select th | ne data to impo  | ort.              |       |        |   |          |
| Select file:       | \Download        | ls\Beckman_Sample | e.txt | Browse |   |          |
| Import as          | fingerprint file |                   |       |        |   |          |
| Fingerprin         | t file name:     | Beckman1          |       |        |   |          |
|                    |                  |                   |       |        |   |          |
|                    |                  |                   |       |        |   |          |
|                    |                  |                   |       |        |   |          |
|                    |                  |                   |       |        |   |          |
|                    |                  |                   |       |        |   |          |
|                    |                  |                   |       |        |   |          |
|                    |                  |                   |       |        |   |          |

Figure 1: Selected peak table file.

The *Import rules* dialog box lists the import rules defined for the import template **Beckman with pools**.

6. Press the <*Preview*> button to check the parsing of the file information based on the rules defined for the template.

From the preview (Figure 2), it can be seen that all information from the example file is parsed correctly.

| revie | w                |                 |        |        |        |          | ?         | × |
|-------|------------------|-----------------|--------|--------|--------|----------|-----------|---|
| Nr.   | Fingerprint pool | Fingerprint dye | Size   | Height | Area   | IsMarker | Кеу       |   |
| 1     | MM1              | D1              | 73.31  | 2702   | 6444   | No       | Sample001 |   |
| 2     | MM1              | D1              | 152.76 | 2697   | 6004   | No       | Sample001 |   |
| 3     | MM1              | D1              | 169.47 | 2553   | 5890   | No       | Sample001 |   |
| 4     | MM1              | D1              | 183.77 | 532    | 1344   | No       | Sample001 |   |
| 5     | MM1              | D1              | 199.59 | 4007   | 3477   | No       | Sample001 |   |
| 6     | MM1              | D1              | 240.15 | 711    | 1639   | No       | Sample001 |   |
| 7     | MM1              | D1              | 264.24 | 736    | 1674   | No       | Sample001 |   |
| 8     | MM1              | D2              | 209.23 | 52168  | 134449 | No       | Sample001 |   |
| 9     | MM1              | D3              | 149.76 | 30898  | 49112  | No       | Sample001 |   |
| 10    | MM1              | D4              | 179.14 | 40499  | 88822  | No       | Sample001 |   |
| 11    | MM2              | D1              | 137.09 | 853    | 2034   | No       | Sample001 |   |
| 12    | MM2              | D1              | 199.21 | 618    | 1507   | No       | Sample001 |   |
| 13    | MM2              | D1              | 238.99 | 833    | 1908   | No       | Sample001 |   |
| 14    | MM2              | D1              | 259.04 | 849    | 1885   | No       | Sample001 |   |
| 15    | MM2              | D3              | 401.09 | 52129  | 114947 | No       | Sample001 |   |
| 16    | MM2              | D4              | 147.22 | 51152  | 110424 | No       | Sample001 |   |
| 17    | MM3              | D1              | 137.13 | 554    | 1241   | No       | Sample001 |   |
| 18    | MM3              | D1              | 199.23 | 475    | 1099   | No       | Sample001 |   |
| <     |                  |                 |        |        |        |          |           | > |

Figure 2: Preview.

- 7. Close the preview and press <*Next*> twice and <*Finish*>.
- 8. Make sure *Create new* is selected as base fingerprint type experiment, select the **Beckman** with pools template and press <*Next*>.
- 9. Specify a name for the new base fingerprint type experiment (e.g. **MLVA**) and press < OK >. Confirm the creation of the new experiment in the database.

| Create new                     | ?        | ×     |
|--------------------------------|----------|-------|
| Provide a name for the new fin | gerprint | type: |
|                                |          |       |
| ок                             | Car      | icel  |

Figure 3: New base fingerprint type experiment.

Since a new fingerprint type experiment is created and added to the database, the *Experiment settings* wizard page pops up prompting for some settings.

10. For this exercise, enter an *Intensity range* of "65536" (= 16-bit), a *Min. fragment length* of "10", and a *Max. fragment length* of "700" (see Figure 4). Press <*OK*>.

| Experiment settings      |              | ?          | $\times$ |  |  |  |  |  |
|--------------------------|--------------|------------|----------|--|--|--|--|--|
| Please provide the follo | wing experim | ent settin | gs:      |  |  |  |  |  |
| Min. fragment length:    | 10           |            |          |  |  |  |  |  |
| Max. fragment length:    | 700          |            |          |  |  |  |  |  |
| Display resolution:      | 600          |            |          |  |  |  |  |  |
| Intensity range:         | 65536        |            |          |  |  |  |  |  |
|                          | ОК           | Canc       | el       |  |  |  |  |  |

Figure 4: Experiment settings.

A fingerprint type needs to be present in the database for each pool and dye combination. The names of these fingerprint types are composed of the base fingerprint type name, followed by the pool name, and the name of the dye. A new dialog box pops up, listing all missing fingerprint types (see Figure 5).

|           | , and the second second |   | <br>or out out |
|-----------|-------------------------|---|----------------|
| MLVAMM1D2 |                         | ^ |                |
| MLVAMM1D3 |                         |   |                |
| MLVAMM1D4 |                         |   |                |
| MLVAMM2D1 |                         |   |                |
| MLVAMM2D3 |                         | ٧ |                |

Figure 5: Missing fingerprint types.

- 11. Confirm the creation of the missing fingerprint type experiments.
- 12. Press < *Finish*> to confirm the creation of new entries in the database.

For each import dye, a new fingerprint file is created, composed of the file name specified and the name of the dye (e.g. Beckman1\_D1). These files are displayed in the *Fingerprint files* panel.

BIONUMERICS reads the band positions from the mapped "SIZE" column, the peak heights from the mapped "HEIGHT" column, the area information from the mapped "AREA" column and generates densitometric curves using this information. The imported fingerprint lanes are linked to new entries in the database. The lanes are linked to the corresponding fingerprint "dye" type. The names of these fingerprint types are composed of the base fingerprint type name, followed by the pool name, and the name of the dye. The fingerprint type experiments are displayed in the *Experiment types* panel.

If no reference system has been specified for the base fingerprint type, BIONUMERICS creates for all missing fingerprint types and the base fingerprint type, a linear reference system between the user-defined *Minimum* and *Maximum fragment length* positions, and copies the reference system to a calibration system.

Entries for which fingerprint data was imported are selected in the database.

After data import, the Main window looks as in Figure 6.

| 🖆 Import     | peak table file - BioNumerics       |                   |                                                                                                    |                  |     |           |                        |                    |               |                      |                          |                   | -                                               | $\Box$ $\times$                 |
|--------------|-------------------------------------|-------------------|----------------------------------------------------------------------------------------------------|------------------|-----|-----------|------------------------|--------------------|---------------|----------------------|--------------------------|-------------------|-------------------------------------------------|---------------------------------|
| File Edit    | Database Analysis Script            | s Window Help     |                                                                                                    |                  |     |           |                        |                    |               |                      |                          |                   |                                                 |                                 |
| ☞ ⇒          | 🏼   🕫   🕚   b                       | <u>-</u>          |                                                                                                    |                  |     |           |                        |                    |               |                      |                          |                   |                                                 |                                 |
| Experime     | ent types                           |                   |                                                                                                    | Database entries |     |           |                        |                    |               |                      | Comparisons              |                   |                                                 |                                 |
| ଜ୍ଞ          | + 🖒 🛛 🗟                             | £ v.              | ↑ ↓ <ai< td=""><td>£ + 🖻</td><td>⊗ 🛃  </td><td>£ .</td><td><all entries=""></all></td><td></td><td>) บ</td><td></td><td>+ 🖒 🛛 🗟</td><td></td><td><aii c<="" td=""><td>Comparisons&gt;</td></aii></td></ai<> | £ + 🖻            | ⊗ 🛃 | £ .       | <all entries=""></all> |                    | ) บ           |                      | + 🖒 🛛 🗟                  |                   | <aii c<="" td=""><td>Comparisons&gt;</td></aii> | Comparisons>                    |
| 4            | Name                                | Туре              | -                                                                                                    | Key              | -   | 123456    |                        |                    |               |                      | Name                     | Modified date     |                                                 | Level 💌                         |
|              | 1 MLVA                              | Fingerprint types | ^                                                                                                    | Sample001        |     |           |                        |                    |               |                      |                          |                   |                                                 |                                 |
|              | 2 MLVAMM1D1                         | Fingerprint types |                                                                                                    | Sample002        |     |           | • • • • • • •          |                    | • • • • • •   |                      |                          |                   |                                                 |                                 |
|              | 3 MLVAMM1D2                         | Fingerprint types |                                                                                                    | Sample003        |     | • • • • • | • • • • • • • •        | • • • • •          | • • • • • •   |                      |                          |                   |                                                 |                                 |
|              | 4 MLVAMM1D3                         | Fingerprint types |                                                                                                    | Sample004        |     | • • • • • | • • • • • • •          | • • • • •          | • • • • • •   |                      |                          |                   |                                                 |                                 |
|              | 5 MLVAMM1D4                         | Fingerprint types |                                                                                                    | Sample005        |     |           |                        |                    |               |                      |                          |                   |                                                 |                                 |
|              | 7 MLVAMM2D1                         | Fingerprint types |                                                                                                    | Sample000        |     |           |                        |                    |               |                      |                          |                   |                                                 |                                 |
|              | 8 MI VAMM2D4                        | Fingerprint types |                                                                                                    | Sample008        |     |           |                        |                    |               |                      | <                        |                   |                                                 | >                               |
|              | 9 MLVAMM3D1                         | Fingerprint types |                                                                                                    | Sample009        |     |           |                        |                    |               |                      | Identification projects  | ision networks    |                                                 |                                 |
|              | 10 MLVAMM3D2                        | Fingerprint types |                                                                                                    | Sample010        |     |           |                        |                    |               |                      |                          | 0.0               | _                                               |                                 |
|              | 11 MLVAMM3D3                        | Fingerprint types |                                                                                                    | Sample011        |     |           |                        |                    |               |                      | ?∃ + ⊡ ⊗                 |                   | ⊴                                               | <all identific<="" td=""></all> |
|              | 12 MLVAMM3D4                        | Fingerprint types | ~                                                                                                    | Sample012        |     |           |                        |                    |               |                      | Name                     | Modified date     |                                                 | •                               |
|              |                                     |                   |                                                                                                    | Sample013        |     |           |                        |                    |               |                      |                          |                   |                                                 |                                 |
| Entry fields | Database design                     |                   |                                                                                                    | Sample014        |     | • • • • • | • • • • • • •          | • • • • •          | • • • • • • • |                      |                          |                   |                                                 |                                 |
| + 6          | ) ⊗ 6. ∣ 6.                         | ∽. ↑↓             | <all entry="" fields=""></all>                                                                                                    | Sample015        |     |           |                        |                    |               |                      |                          |                   |                                                 |                                 |
|              | Name Field                          | type              | -                                                                                                    |                  |     |           |                        |                    |               |                      |                          |                   |                                                 |                                 |
|              |                                     |                   |                                                                                                    |                  |     |           |                        |                    |               |                      |                          |                   |                                                 |                                 |
|              |                                     |                   |                                                                                                    |                  |     |           |                        |                    |               |                      |                          |                   |                                                 |                                 |
|              |                                     |                   |                                                                                                    |                  |     |           |                        |                    |               |                      |                          |                   |                                                 |                                 |
|              |                                     |                   |                                                                                                    |                  |     |           |                        |                    |               |                      | Alignments BLAST project | ts Chromosome com | parisons                                        |                                 |
| _            |                                     |                   |                                                                                                    |                  |     |           |                        |                    |               |                      | 1 14 0 8                 |                   |                                                 |                                 |
| Fingerprint  | fies Power assemblies Ani           | notations         |                                                                                                    |                  |     |           |                        |                    |               |                      | TUVE                     | E *               | CALL A                                          | Alghmentax                      |
| 吗            | + 13 8 8 1 6                        |                   | Fingerprint files>                                                                                                    |                  |     |           |                        |                    |               |                      | Name                     | Modified date     |                                                 | •                               |
| -            | e name Experi                       | ment type Link    | -                                                                                                    |                  |     |           |                        |                    |               |                      |                          |                   |                                                 |                                 |
|              | okman1 D1 MI VA                     |                   |                                                                                                    |                  |     |           |                        |                    |               |                      |                          |                   |                                                 |                                 |
| Be           | ckman1_D2 MIVA                      |                   |                                                                                                    |                  |     |           |                        |                    |               |                      |                          |                   |                                                 |                                 |
| Be           | ckman1_D3 MLVA                      |                   |                                                                                                    |                  |     |           |                        |                    |               |                      |                          |                   |                                                 |                                 |
| Be           | ckman1_D4 MLVA                      |                   |                                                                                                    |                  |     |           |                        |                    |               |                      |                          |                   |                                                 |                                 |
|              |                                     |                   | , ×                                                                                                    | (                |     |           |                        |                    |               |                      |                          |                   |                                                 |                                 |
|              |                                     |                   |                                                                                                    |                  |     |           |                        |                    |               |                      |                          |                   |                                                 |                                 |
|              | e: Import peak table file (_Default |                   |                                                                                                    |                  |     |           |                        | rt peak table file |               | age valid until 2020 |                          |                   |                                                 |                                 |

Figure 6: The Main window after import of the data.

## 4 Conclusion

In this tutorial you have seen how easy it is to import data from peak table files into BIONUMER-ICS. Peak tables have been processed by the software which controls the capillary electrophoresis equipment so no processing is required. Comparison functions such as band matching, clustering, etc. can directly be applied on the data. More information about these functions can found in the analysis tutorials on our website.